# Managing Time Off

**Employee Guide** 

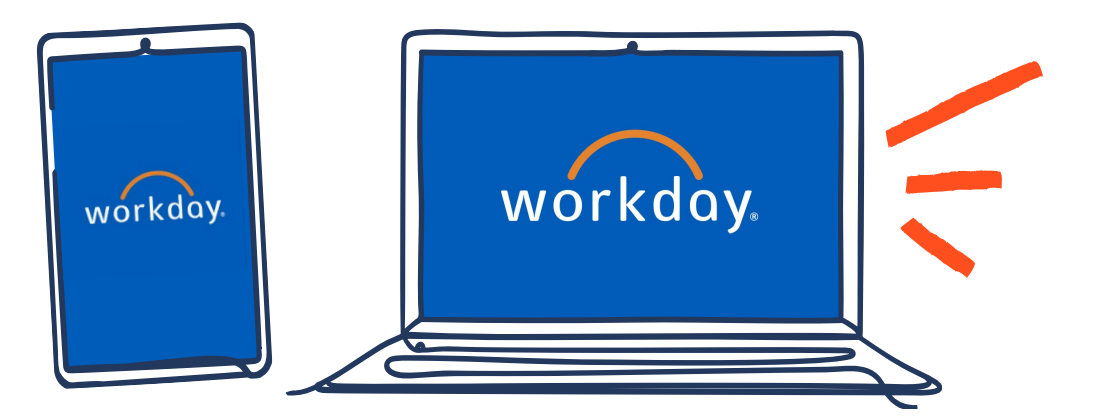

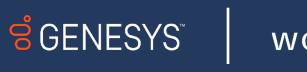

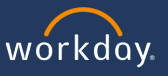

#### **Guide Introduction**

You can use Workday to manage time off requests and viewing your time off balance. These tasks can also be done in the Workday Mobile app.

You can jump to a specific section of the guide by clicking any of the links in the Table of Contents below.

# **Table of Contents**

- 1. View Time Off and/or Leave of Absence
- 2. How to Submit Time Off
- 3. Correcting Time Off
- 4. <u>Canceling Time Off</u>
- 5. <u>Time Off Reminders</u>

GENESYS

workday

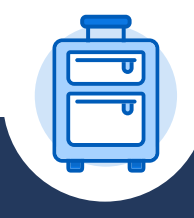

SENESYS

workday

#### View Time Off and/or Leave of Absence

- 1. Go to your Profile and click View Profile.
- 2. Click Absence on the left side of the screen to display your Absence Requests and Absence Balance. From this page, you can also Add Absence or Edit Absences and the Calendar view will display.

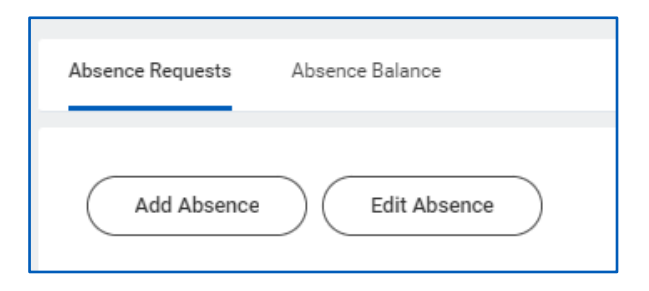

3. Click Absence Balance to view the following details. The balance shown in this section is as of the current date and does not include any future-dated time offs.

| Absence Requests      | Absence Balance                  |                           |                            |                                 |                                |                      |                              |                                     |           |
|-----------------------|----------------------------------|---------------------------|----------------------------|---------------------------------|--------------------------------|----------------------|------------------------------|-------------------------------------|-----------|
| Balances Tracked in D | Balances Tracked in Days 2 items |                           |                            |                                 |                                |                      |                              |                                     |           |
| Absence Plan          | Unit of<br>Time                  | Beginning<br>Year Balance | Accrued<br>Year To<br>Date | Absence<br>Paid Year<br>To Date | Beginning<br>Period<br>Balance | Accrued in<br>Period | Absence<br>Paid in<br>Period | Carryover<br>Forfeited in<br>Period | Balance A |
| GBL - Paid Time Off   | Days                             | -7.41                     | 0                          | 0                               | -7.41                          | 0                    | 0                            | 0                                   |           |
| GBL - Sick            | Days                             | 12.09                     | 0                          | 1                               | 11.09                          | 0                    | 0                            | 0                                   | 1         |
| 4                     |                                  |                           |                            |                                 |                                |                      |                              |                                     | Total:    |

You can also go to the Absence App > View My Absence to view the same information above.

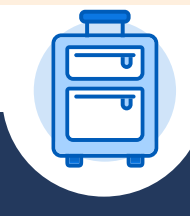

GENESYS

workday

## How to Submit Time Off

- 1. Click on the Absence app 📄 on your Workday Home page.
- 2. Choose Request Absence.

| Request            | View            |
|--------------------|-----------------|
| Request Absence    | My Absence      |
| Correct My Absence | Absence Balance |

- 3. The unified absence calendar displays your time off balance. You can view other coworkers' absence requests by clicking View Teams. This tells you when your co-workers are scheduled to be out of the office. You can use this information to decreases the likelihood of too many team members being absent on the same day.
- 4. From the Calendar view, select the date/s you are requesting as time off.
- 5. Click the Request Absence button on the bottom left corner of the screen. The number of calendar days you requested dynamically displays on the button but note the correct duration of working days will appear in the next view.

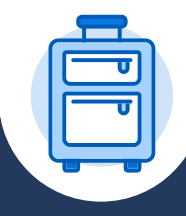

## How to Submit Time Off (cont.)

6. Choose the Absence Type drop down menu to choose the appropriate option for your time off request and click Next.

| Select Absence Type              |  |  |  |  |  |
|----------------------------------|--|--|--|--|--|
| When Wednesday, January 18, 2023 |  |  |  |  |  |
| Next Cancel                      |  |  |  |  |  |

workday

**Note:** The types may vary per region. Check with your local HRBP for additional guidance.

7. You can edit the number of hours or days for the request. Hours can be set to either 4 hours for a half-day or 8 hours for a full day. In some regions, there is also an option to enter time-off in 0.5-hour increments.

| Request | 1 item       |            |       |                      |          | E                 | ] .7 |
|---------|--------------|------------|-------|----------------------|----------|-------------------|------|
| +       | *From        | *To        | *Type | Quantity per<br>Day  | Total    |                   |      |
|         | 01/18/2023 🛱 | 01/20/2023 |       | Variable<br>Quantity | 20 hours | Edit Quantity per | )    |
| 4       |              |            |       |                      |          | 1                 | Þ    |

8. Enter any comments or add attachments if needed then click Submit. The request will be sent to your manager for approval. You will receive a notification in your Workday My Tasks once your manager has approved or denied the request.

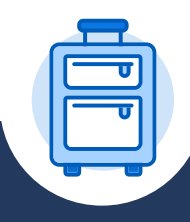

#### **Correcting Time Off**

If you need to make changes to your time off requests, follow the steps below.

- 1. Click on the Absence app 🗍 on your Workday home page.
- 2. Choose Correct My Absence.

| Request            | View            |
|--------------------|-----------------|
| Request Absence    | My Absence      |
| Correct My Absence | Absence Balance |

- 3. Within the Calendar view, find your existing request and click on it.
- 4. If your request has NOT yet been approved, the only option is Cancel Request. The hours can not be edited, and you will need to leave a comment before you can submit.
- If your request has been approved, edit the number of hours/days you wish to take your time-off. This can be from 8 hours to 4 hours instead.

workday

|       | Correct 2          | items                   |                     |                | Ŧ      |   |  |  |  |
|-------|--------------------|-------------------------|---------------------|----------------|--------|---|--|--|--|
| oved, |                    | Date                    | Туре                | Daily Quantity | Select |   |  |  |  |
| 5     | Θ                  | Thursday, June 22, 2023 | USA - Open Time Off | 8 Hours        |        | * |  |  |  |
| •     | Θ                  | Friday, June 23, 2023   | USA - Open Time Off | 4 Hours        |        | Ŧ |  |  |  |
|       | 4                  |                         |                     |                | ÷      | - |  |  |  |
|       | Туре               | * × USA - Open Time Off | ··· :=              |                |        |   |  |  |  |
|       | Quantity per Day 4 |                         |                     |                |        |   |  |  |  |
|       | Unit of Tir        | ne Hours                |                     |                |        |   |  |  |  |

 Click Submit and the corrected time off request will be sent to your manager. You will receive a notification in your Workday My Tasks once your request is approved.

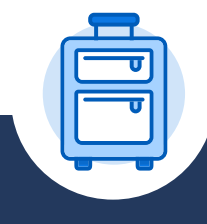

## **Canceling Time Off**

If you need to cancel your time off requests, follow the steps below.

- 1. Click on the Absence app 🗍 on your Workday home page.
- 2. Choose Correct My Absence.

| Request            | View            |
|--------------------|-----------------|
| Request Absence    | My Absence      |
| Correct My Absence | Absence Balance |

- 3. Within the Calendar view, find your existing request and click on it. This can be an approved (in green) request or pending (in grey) for approval.
- 4. If your request has NOT yet been approved, you can click Cancel Request. You will need to leave a comment before you can submit. No further manager approval is needed.
- If your request has been approved, you can either use the subtract (-) button or change the daily/hour quantity to zero to delete the request.

workday

**GENESYS** 

| Correct 1 ite      | em                       |                     |                | Ŧ      |   |  |
|--------------------|--------------------------|---------------------|----------------|--------|---|--|
|                    | Date                     | Туре                | Daily Quantity | Select |   |  |
| Θ                  | Friday, December 2, 2022 | USA - Open Time Off | 8 Hours        |        | * |  |
| 4                  |                          |                     |                | •      |   |  |
| Туре               | * × USA - Open Time Off  | i≡                  |                |        |   |  |
| Quantity per Day 8 |                          |                     |                |        |   |  |
| Unit of Time       | e Hours                  |                     |                |        |   |  |
| Comment            |                          |                     |                |        |   |  |

6. Click Submit and the corrected time off request will be sent to your manager. You will receive a notification in your Workday My Tasks once your request is approved.

To change the date of your time off, cancel the first request you submitted and create a new time off request for the new date/s.

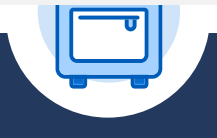

# Time Off in Workday Reminders

Workday absence is split into two terms:

- Time Off Short-term absences
- Leaves Long-term absences

**GENESYS** 

wórkday

Genesys has multiple sites across the globe, and each has its own naming convention for leave or time off types. Please reach out to your local HRBP for additional guidance.

Oracle, our previous HRIS system, used different names for absence types and allowed you to block off time that could not be taken as time off. This will not be possible in Workday and the time-off types will reference the absence type 'GBL' for Global.

Types of leave may vary per region. Check with your local HRBP for additional guidance or visit the <u>One Genesys Portal</u> and search for the policies about Leaves or Time Off based on your location.

If your time off request defaults to zero and you cannot change the quantity, you are requesting a day that is not authorized for time off. You cannot request time off on a company/national holiday or on a non-scheduled day. If you have questions, please reach out to your local HRBP.

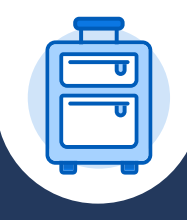